## Save Credit Card While Collecting a Payment

t Modified on 04/22/2024 11:12 am EDT

Vith cardholder consent, Credit Card information can be saved for future payments while collecting a ayment from the Payment Screen, the Claim Screen, or the Appointment Screen.

Need to save a credit card without collecting a payment? Visit ourAdd/Save a Patient Credit Card Help Article to learn how to save payment information from thePatient section.

- 1. Select Payment > Post (or post it from the scheduler or claim screen)
- 2. Fill in the option for **Patient Payment**.
- 3. *Optional*: Check the **Print receipt** box to print the patient a receipt.
- 4. Click the **Q** icon next to the **Patient** search field and select the patient.
- 5. Enter payment details such as Amount, Date, and Check # (optional).
- 6. Set the payment Source to Credit Card and select the card type from the dropdown.
- 7. Choose how to apply the payment Credit Account (Apply Later), Apply Automatically, or Apply Manually.
- 8. Upon saving the payment, follow the directions on the EMV device or enter the card information within the **Enter Payment Window**.

| Enter Payment                             |                |
|-------------------------------------------|----------------|
| Save my payment information for next time |                |
| Payment Amount:                           | \$150.00       |
| Card Number:*                             |                |
| Expiration Date:*                         | <b>```</b>     |
| CVV2/CID:* ?                              |                |
| Cardholder                                |                |
| Billing Address:*                         |                |
| Address Line 2:                           |                |
| City:*                                    |                |
| State:*                                   |                |
| ZIP Code:*                                |                |
|                                           | Submit Payment |

1. Save my payment information for next time. Check the box to save the CC info for next time.

- 2. **Card Number**: Place your cursor in the Card Number field. Swipe the patient's credit card using your card reader, or manually enter the card number.
- 3. Expiration Date: Use the drop-down menus to select the card's expiration date.
- 4. CVV2/CID: Locate the CVV2 or CID number on the card and enter it into the field.
- 5. Cardholder Name: Enter the name on the credit card
- 6. Billing Address/City/State/Zip Code: Enter all the billing address info for the credit card.
- 7. Click Submit Payment.